# HOW TO EXTRACT THE SYS DIAGNOSE

ERROR REPORT IOS TO EXTRACT SYSDIAGNOSE FROM YOUR IOS DEVICE AND SEND IT DIRECTLY FROM CELL PHONE FOLLOW THESE STEPS >>>

IF THE EXTRACTION DOES NOT WORK YOU CAN CONTACT US ON CONTATO@INTERSECLAB.ORG AND OUR TEAM WILL HELP YOU

> LET`S START

HOW TO CONFIGURE, EXTRACT AND FIND THE SYSDIAGNOSE FILE USING ASSISTIVETOUCH

### IMPORTANTE NOTE DOCUMENT THE DATE AND TIME YOU GENERATED THE SCAN, AS THIS MAY HELP YOU FIND THE SYSDIAGNOSE FILE

#### Go to **Settings**

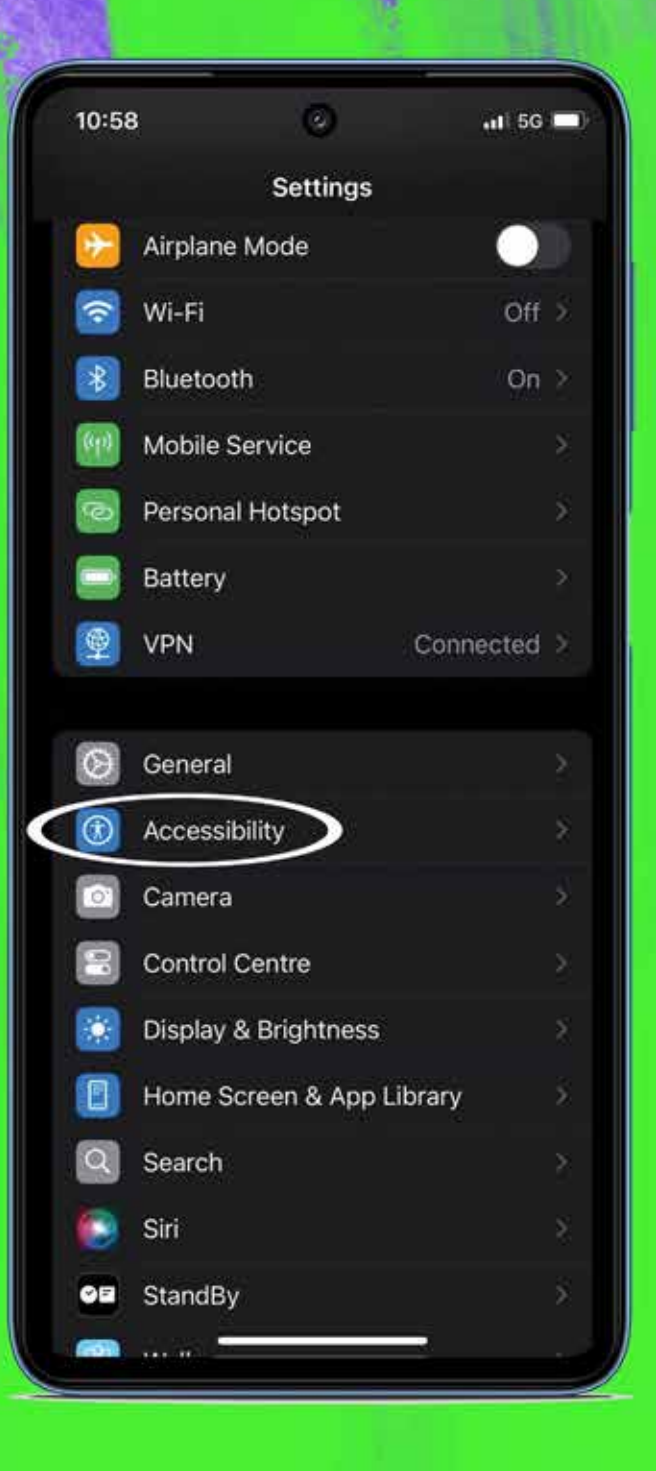

#### Go to **Accessibility**

ちたち

#### Go to **Touch**

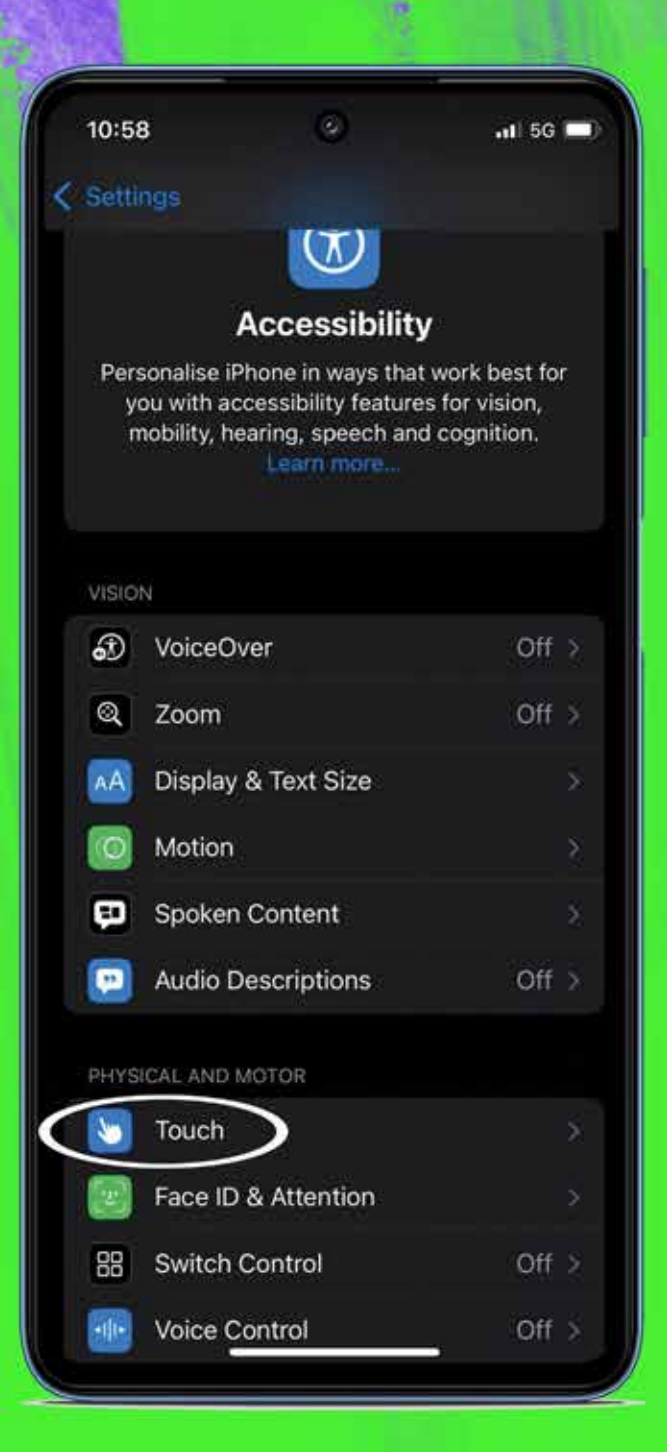

and the second

#### Tap **AssistiveTouch** to open the **settings**

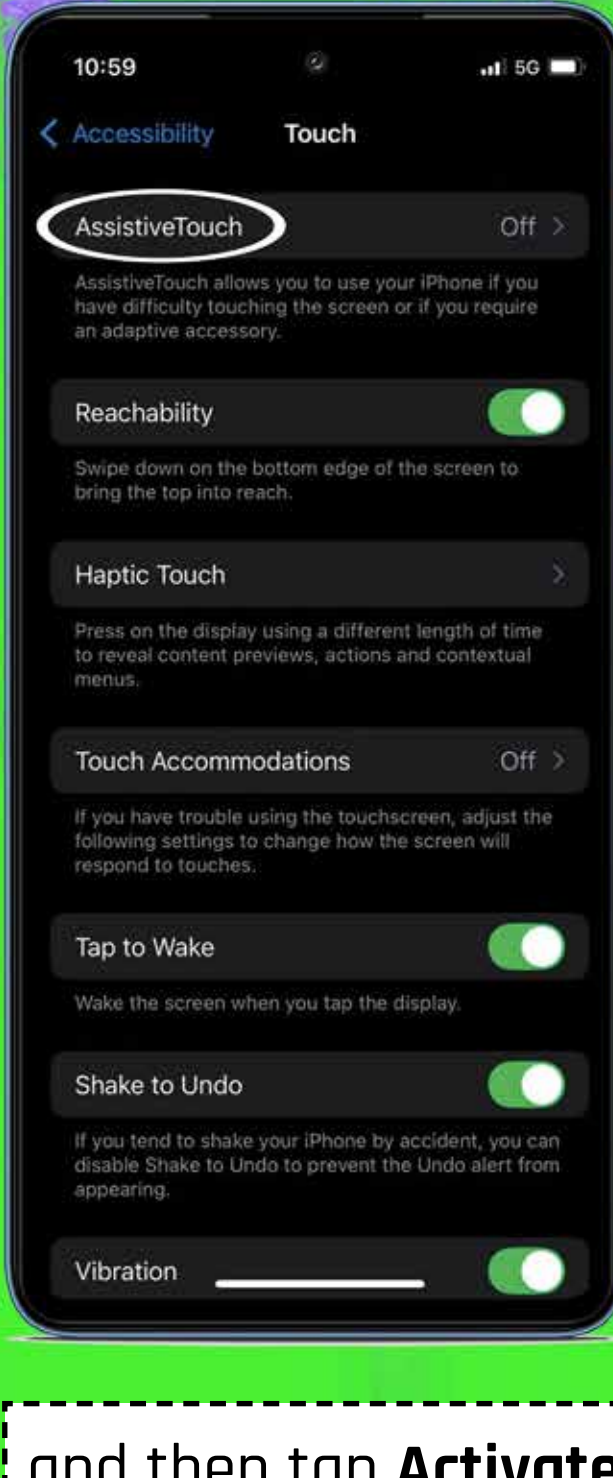

and then tap **Activate** the **function** 

#### When you **activate** AssistiveTouch a new button will **appear** on the screen

| 10:59                                               |                                                |                                    | <b>.</b> ∎] 5G      |     |
|-----------------------------------------------------|------------------------------------------------|------------------------------------|---------------------|-----|
| Touch                                               | Assistive                                      | Touch                              |                     |     |
| AssistiveTo                                         | uch                                            | (                                  |                     |     |
| AssistiveTouch<br>have difficulty<br>adaptive acces | i allows you to i<br>touching the si<br>ssory. | use your iPhon<br>creen or if you  | e if you<br>require | an  |
| What's new in                                       | AssistiveTouch                                 |                                    |                     |     |
| Customise                                           | Top Level M                                    | enu                                |                     | Ş   |
| CUSTOM ACT                                          | IONS                                           |                                    |                     |     |
| Single-Tap                                          |                                                | Open                               | Menu                |     |
| Do                                                  |                                                |                                    | None                | >   |
| Long Press                                          |                                                |                                    | None                | 8   |
| Custom action<br>AssistiveTouch                     | ns allow you to i<br>n icon without c          | interact directl<br>opening the me | y with th<br>mu.    | ie. |
| CUSTOM GES                                          | TURES                                          |                                    |                     |     |
| Create New                                          | / Gesture                                      |                                    |                     | \$  |
| Custom gestur<br>can be activat                     | res allow you to<br>ed from Custor             | record gestu<br>n in the Menu.     | res that            |     |
| Idle Opacity                                        | 1                                              |                                    | 40 %                |     |
| POINTER DEVI                                        | ICES                                           |                                    |                     |     |
| Devices                                             |                                                | *                                  |                     |     |

AssistiveTouch

#### Then click on **Customize Top Level Menu**

| 10:59                                                                                                   |                                                                                                    | GL              |   |  |
|----------------------------------------------------------------------------------------------------|----------------------------------------------------------------------------------------------------|-----------------|---|--|
| Touch                                                                                                   | AssistiveTouch                                                                                                 |                 |   |  |
| AssistiveTouc                                                                                           | ch                                                                                                    |                 | 1 |  |
| AssistiveTouch a<br>have difficulty to<br>adaptive access                                               | flows you to use your iPhone if yo<br>woching the screen or if you requir<br>ory.                              | iu<br>re ar     |   |  |
| What's new in As                                                                                        | ssistiveTouch                                                                                                  |                 |   |  |
| Customise To                                                                                            | op Level Menu                                                                                                  |                 |   |  |
|                                                                                                    |                                                                                                    |                 |   |  |
| CUSTOM ACTIO                                                                                            | NS                                                                                                    |                 |   |  |
| Single-Tap                                                                                              | Open Men                                                                                                    | u >             |   |  |
| Double-Tap                                                                                              | Non                                                                                                    | e)              |   |  |
| Long Press                                                                                              | Non                                                                                                    | e >             |   |  |
| Custom actions allow you to interact directly with the<br>AssistiveTouch icon without opening the menu. |                                                                                                    |                 |   |  |
|                                                                                                    | can without opening the menu-                                                                                  |                 |   |  |
| CUSTOM GESTU                                                                                            | une menu.                                                                                                    |                 |   |  |
| CUSTOM GESTU                                                                                            | Con without opening the menu.<br>URES<br>Gesture                                                               | Ś               |   |  |
| CUSTOM GEST<br>Create New (<br>Custom gesture:<br>can be activated                                      | con without opening the menu.<br>URES<br>Gesture<br>s allow you to recor                                       | )<br>st         |   |  |
| CUSTOM GESTU<br>Create New (<br>Custom gesture<br>can be activated<br>Idle Opacity                      | Con without opening the menu.<br>URES<br>Gesture<br>s allow you to recor<br>i from Custom in the<br>40.9       | )<br>it<br>%)   |   |  |
| CUSTOM GESTU<br>Create New (<br>Custom gesture<br>can be activated<br>Idle Opacity<br>POINTER DEVIC     | Con without opening the menu.<br>URES<br>Gesture<br>s allow you to recor<br>a from Custom in the<br>40 9<br>ES | )<br>at<br>16 ) |   |  |

Inside **Customize Top Level Menu** , click on the **+** sign at the bottom right **to add** a **new function** 

| 10:59       | 0                 | .1  5G 🔳          |
|-------------|-------------------|-------------------|
| K Back Cus  | stomise Top Level | Menu              |
| TAP AN ICON | TO CHANGE:        |                   |
| Notificat   | ion               | Analytics         |
| Custon      | n<br>n            | Device            |
| Gesture     | es Home           | Control<br>Centre |
|             | 7 Icons           | s – +             |
|             | Reset             |                   |
|             |                   |                   |
|             |                   |                   |
|             |                   | - )               |

#### Now click on the **+ icon** to apply the new function

| 10:59       | .1) 5G 🔲                 |
|-------------|--------------------------|
| K Back Cus  | tomise Top Level Menu    |
| TAP AN ICON | TO CHANGE:               |
| Notificati  |                          |
| Custom      | Device                   |
| Gesture     | s Home Control<br>Centre |
|             | 8 Icons - +              |
|             | Reset                    |
|             |                          |
|             |                          |
|             |                          |

#### Choose the Analytics function and click on it

30

| 11:01 0       | .1  5G 🔳 | 11:01 .11 5G . | Ţ  |
|---------------|----------|----------------|----|
|               | Done     | Do             | ne |
| System        |          | System         |    |
| Analytics     |          | Analytics      | ~  |
| App Switcher  |          | App Switcher   |    |
| Camera        |          | Camera         |    |
|               |          | Control Centre |    |
|               |          | Custom         |    |
| Device        |          | Device         |    |
| Double-Tap    |          | Double-Tap     |    |
| Dwell         |          | Dwell          |    |
| Front Camera  |          | Front Camera   |    |
|               |          | Gestures       |    |
| Hold and Drag |          | Hold and Drag  |    |
|               |          | Home           |    |
| Lock Rotation |          | Lock Rotation  |    |
| Lock Screen   |          | Lock Screen    |    |
| Long Press    |          | Long Press     |    |
| Move Menu     |          | Move Menu      | -  |

The **Analytics** function has now been added to your device's **AssistiveTouch** 

| 11:02          |                | .11 5G 🔲)         |
|----------------|----------------|-------------------|
| K Back Cust    | omise Top Leve | el Menu           |
| TAP AN ICON TO | CHANGE:        |                   |
| Notification   | l.             | Analytics         |
| Custom         |                | Device            |
| Gestures       | Home           | Control<br>Centre |
| Notificati     | on <b>(</b>    | Analytics         |
| Custor         | ł              | Device            |
| $\odot$        | 0              | •                 |
| Gesture        | s Home         | Control<br>Centre |
|                |                |                   |
|                |                |                   |

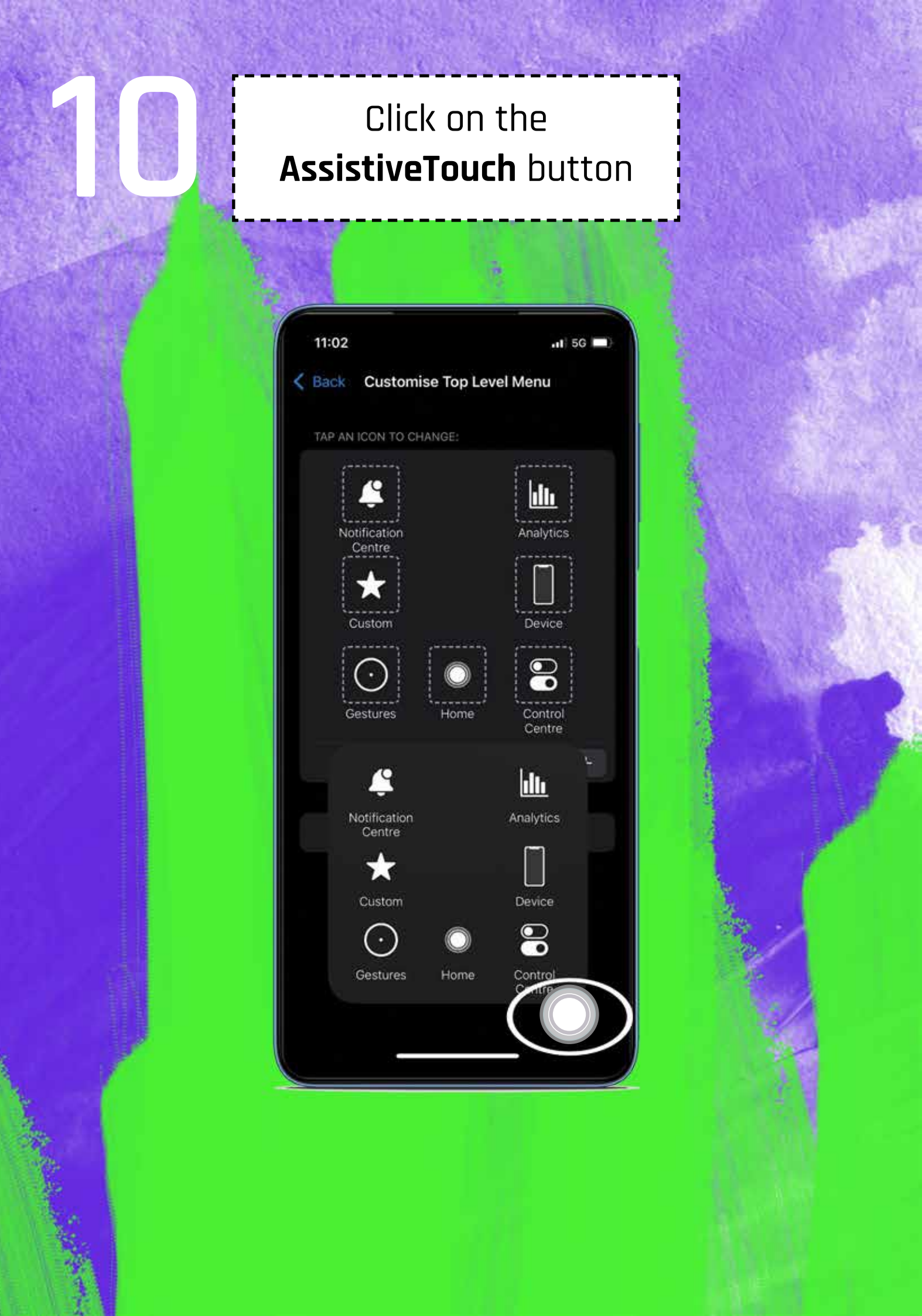

### Click on the **Analytics** button

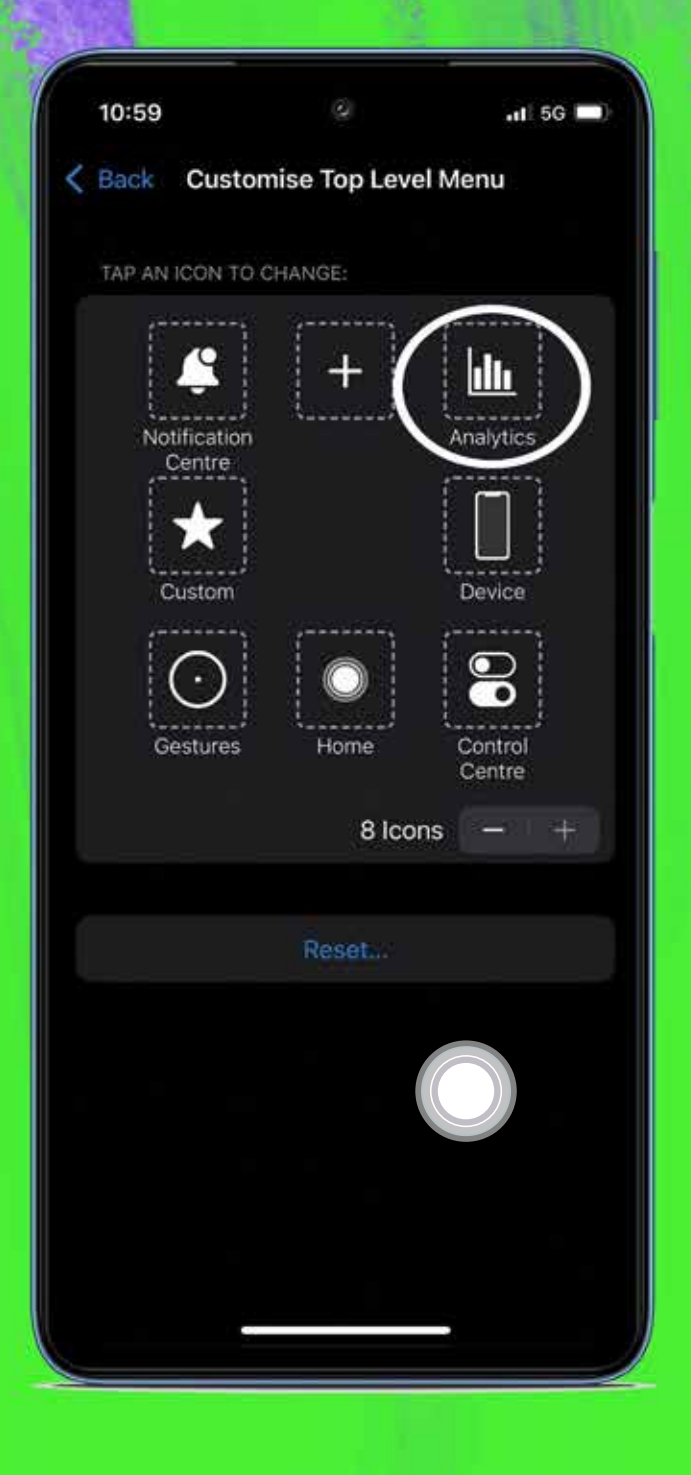

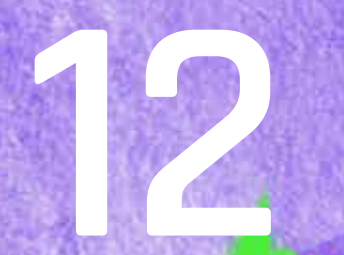

#### Please wait until **Analytics** is done

| Q                                   |
|-------------------------------------|
| AssistiveTouch<br>Getting Analytics |
| TAP AN ICON TO CHANGE:              |
| Notification Analytics              |
| Custom Device                       |
| Gestures Home Control<br>Centre     |
| 7 Icons — +                         |
|                                     |
| Reset                               |
|                                     |
|                                     |

Important note

When you click **Analytics** the process will start **automatically** and you can **continue** using the device for **other** things

#### **ATTENTION!**

Sysdiagnose takes about 10 minutes

to complete. **After** these minutes

follow the **next steps** 

#### From the **Main Menu** go to **Settings**

| 11:02 | ٥                  | al 56 🗖) |
|-------|--------------------|----------|
|       | Settings           |          |
| 0E    | StandBy            |          |
|       | Wallpaper          |          |
|       | Notifications      |          |
|       | Sounds & Haptics   |          |
|       | Focus              |          |
| X     | Screen Time        |          |
|       | Face ID & Passcode |          |
| sos   | Emergency SOS      |          |
|       | Privacy & Security | ×        |
| A     | App Store          |          |
|       | Game Center        |          |
| -     | iCloud             |          |
|       | Wallet & Apple Pay |          |
|       |                    |          |
|       | Apps               |          |
|       |                    |          |
|       | click on           |          |

Privacy & Security

## click on Analytics & Improvements

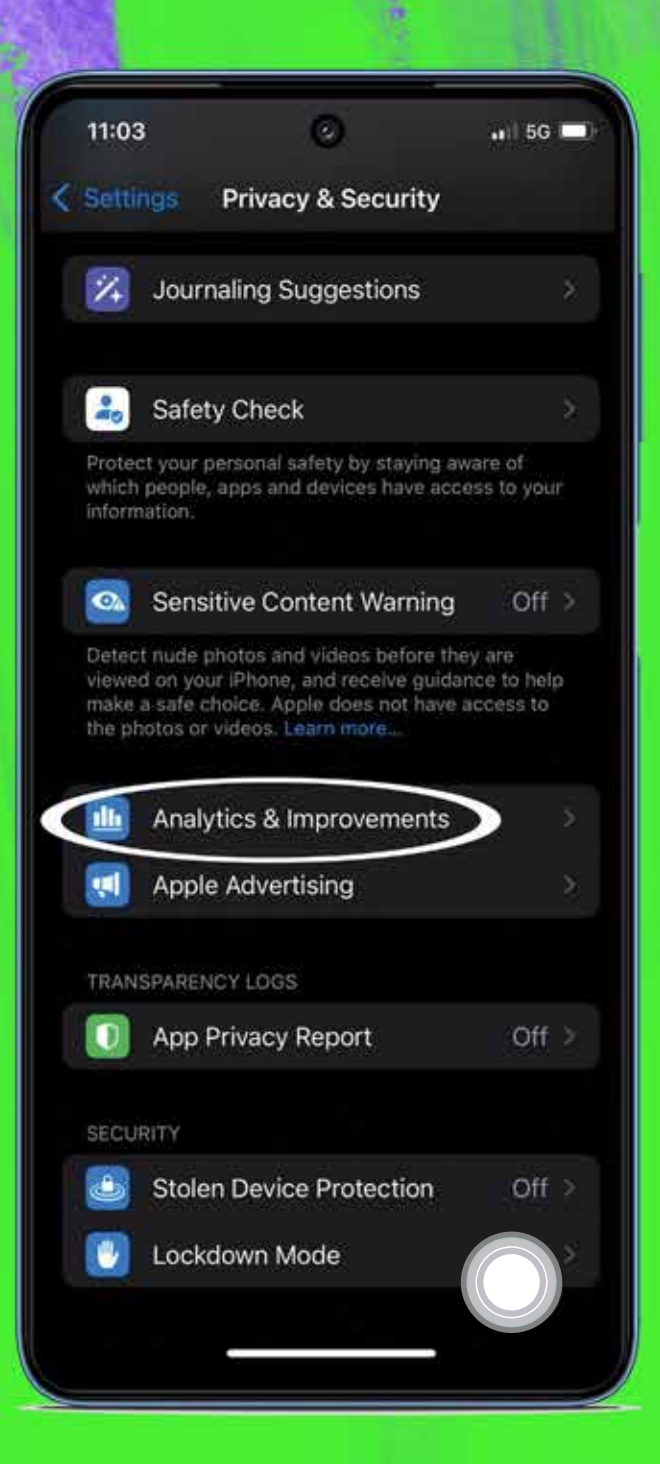

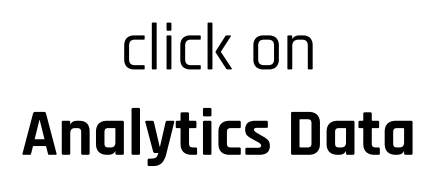

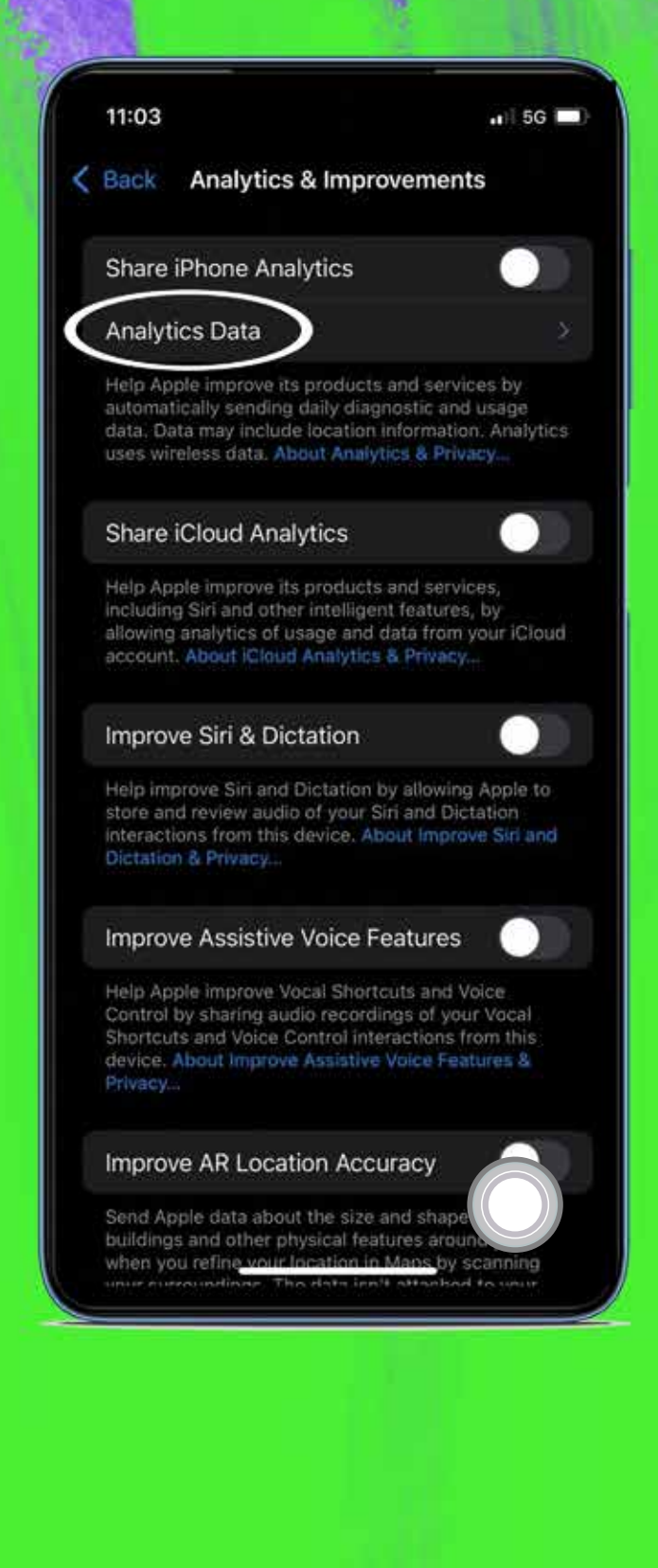

#### This is the way to **access** the **Sysdiagnose** file that has already been **created**

|   | 11:23        | 0                   | ••11 5G | • |
|---|--------------|---------------------|---------|---|
| ¢ | Back         | Data                |         |   |
|   | อแอะสเตกร    |                     | və-1vo  | 2 |
|   | SiriSearchFe | edback-2024-12-     | 03-105  |   |
|   | SiriSearchFe | edback-2024-12-     | 03-121  | × |
|   | SiriSearchFe | edback-2024-12-     | 03-124  | × |
|   | stacks-2024  | 1-12-02-090526.ip   | os      |   |
|   | stacks-2024  | 1-12-05-175108.ip   | s       | 8 |
|   | stacks-2024  | 1-12-05-235653.ip   | os      |   |
|   | stacks-2024  | 1-12-05-235759.ip   | os      | 2 |
|   | stacks-2024  | 1-12-05-235847.ip   | os      | 8 |
|   | stacks-2024  | 1-12-06-183626.ip   | os      |   |
|   | stacks-2024  | 1-12-10-110210.ips  | 5       |   |
|   | sysdiagnose  | _2024.12.10_11-02   | 2-09+01 |   |
|   | WhatsApp.d   | liskwrites_resource | e-2024  |   |
|   | WiFiLQMMe    | trics-2024-12-03-   | -141229 |   |
|   | WiFiLQMMe    | trics-2024-12-06-   | -204816 |   |
|   | WiFiLQMMe    | trics-2024-12-08-   | -114005 | 8 |
|   |              |                     |         |   |

A list of **various** log analytics files will **appear** on the screen. **Choose** the **Sysdiagnose**  **click on it** and **share** it using the method previously **agreed** with **InterSecLab** 

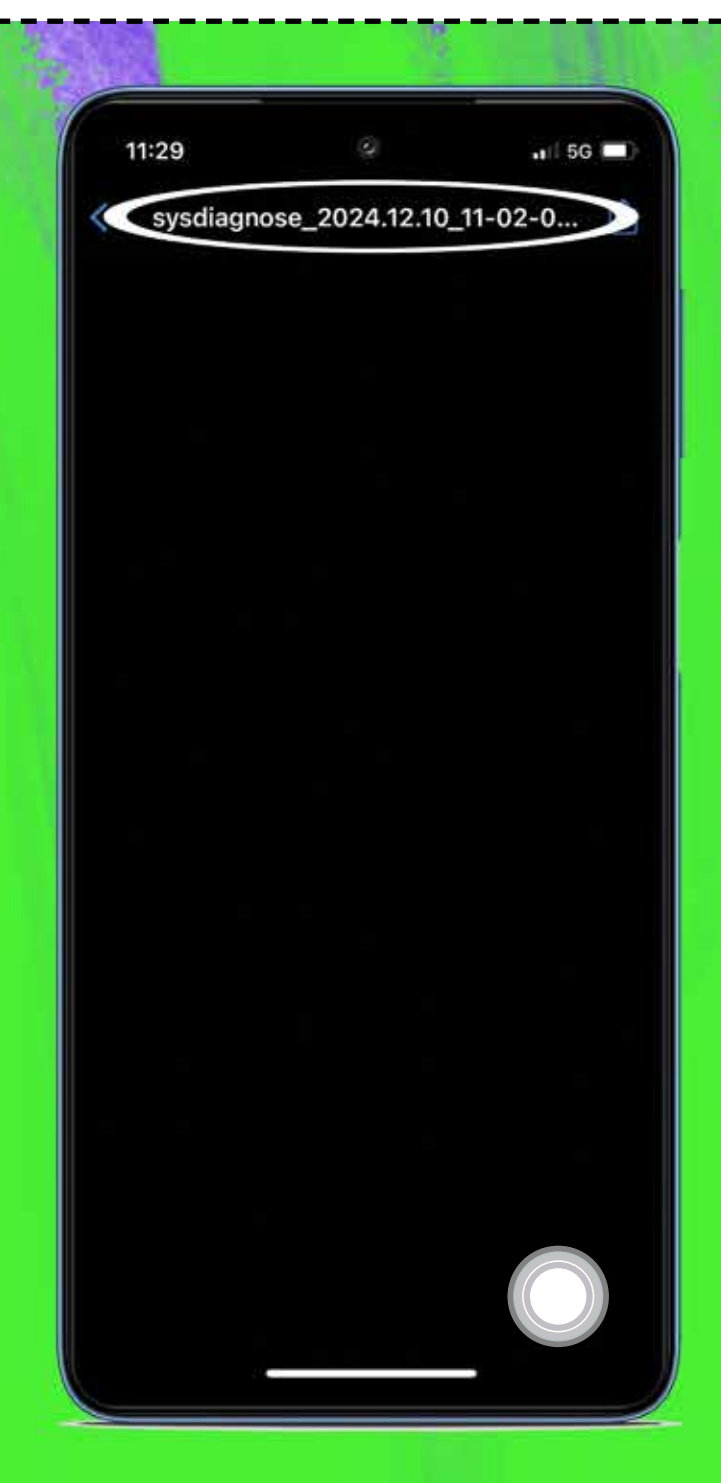

### Now you can **disable** the **AssistiveTouch** button

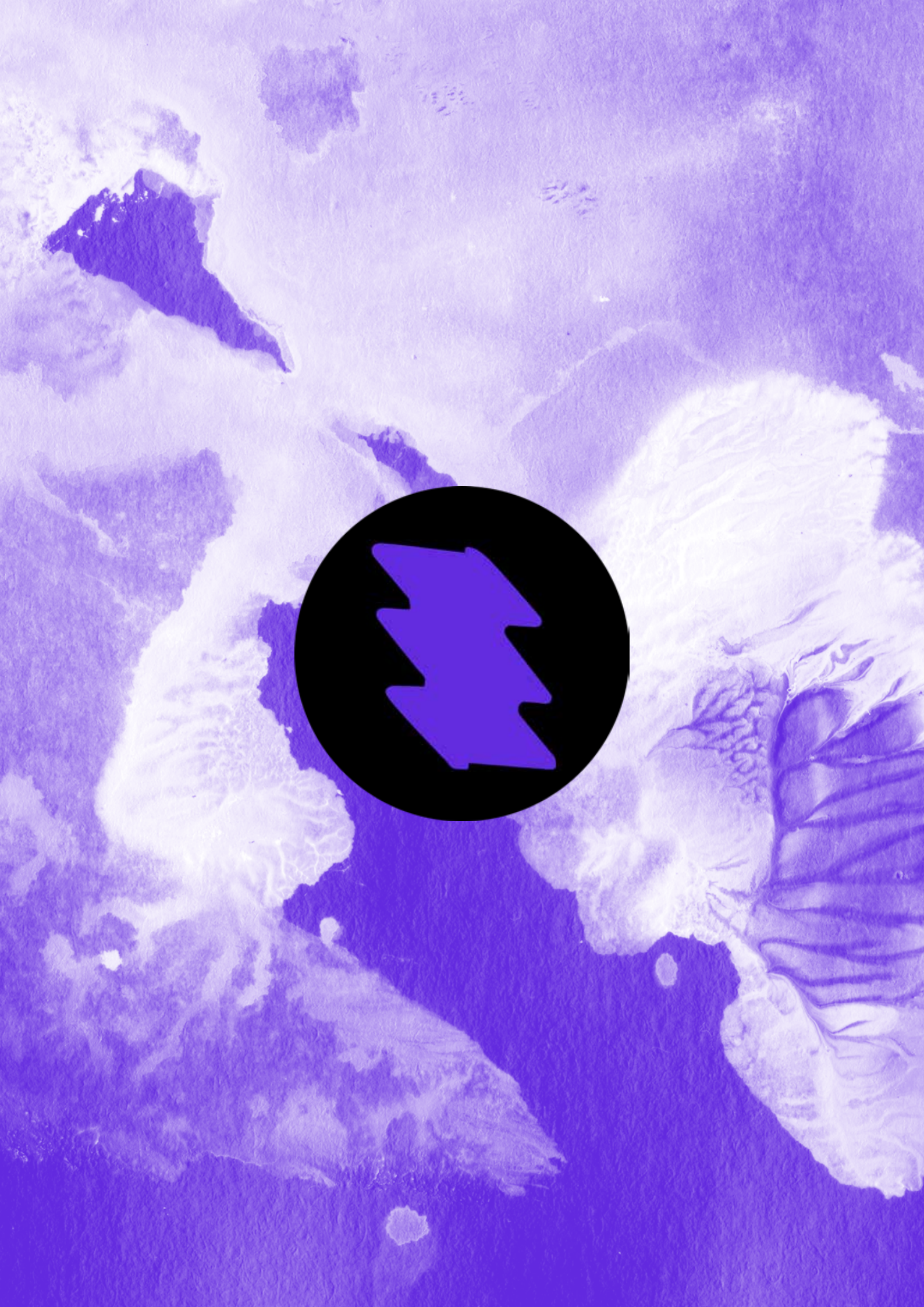